# WHY DO THE SCREENS LOOK DIFFERENT?

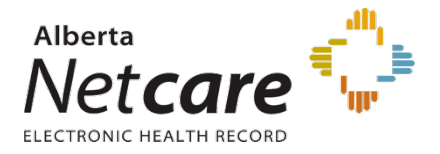

New Look for Alberta Netcare Portal

With the February 27, 2014, Alberta Netcare release, there will be a few changes to the way Alberta Netcare Portal looks.

#### **FORMATTING CHANGES**

- 1. The *framework* is now gray instead of blue. The *menu bar* now uses arrows to represent sub menus.
- 2. There are new shortcut icons for *Home Page, My Details* and *Help.*
- 3. There are new shortcut icons for *choosing a patient from the list, displaying the next patient* or *displaying the previous patient from that list.*
- 4. The *Worklist* icon has changed and has moved to a new location.

|   | 1                  |                                                  |                                                                                  |                                                                               |                   |                                                 |                                                                                                    |                    |           |                                                                                   |       |                  |       |
|---|--------------------|--------------------------------------------------|----------------------------------------------------------------------------------|-------------------------------------------------------------------------------|-------------------|-------------------------------------------------|----------------------------------------------------------------------------------------------------|--------------------|-----------|-----------------------------------------------------------------------------------|-------|------------------|-------|
|   | $\checkmark$       | 4                                                |                                                                                  |                                                                               |                   | 3                                               |                                                                                                    |                    |           |                                                                                   |       |                  |       |
|   |                    |                                                  | 10194-9023 EDWARD Bla                                                            | ck                                                                            |                   |                                                 | 001                                                                                                    | 🧃 🚥 🖶 👗 <          | > 🚺 🤅     | ) 🖣 🤌 🛰 🖡                                                                         | 🖗 🔬 🍕 | 26-Nov, 14:18    | )     |
|   | 10000              | 🛞 Showing all documents 🛛 💥 🖿                    |                                                                                  | View By Category   Look For                                                   |                   | ok For                                          | C Status All - Clear                                                                                                    |                    |           |                                                                                   |       |                  |       |
| 2 | A 🗘 🖸              |                                                  | Mark selected document as unread                                                 |                                                                               | ELECTROLYTES      |                                                 |                                                                                                    |                    |           |                                                                                   | Print | Send Data Inquir | y     |
|   | (h) Logout         |                                                  | Mark all documents as read                                                       |                                                                               |                   |                                                 |                                                                                                    |                    |           |                                                                                   |       |                  | ٦     |
|   | Cargon             | Date                                             | e 🔻 Title Author                                                                 |                                                                               | ELECTRO           |                                                 | ES View Cu                                                                                                    | imulative Results  |           |                                                                                   |       |                  |       |
|   | ▶ Common           |                                                  | Dynamic Patient Summary<br>Medication Profile                                    |                                                                               | Time Collected    | 20-Nov-                                         | -2013 10:40                                                                                                    | Time Received      | 20-Nov-2  | 013 11:40                                                                         |       |                  |       |
|   | Favourites         |                                                  | Chemistry (26/27)                                                                |                                                                               | Time Reported     | 20-Nov-                                         | 2013 12:00                                                                                                    | Time Transmitted   | 20-Nov-2  | 013 12:00                                                                         |       |                  |       |
|   | DM Search          |                                                  | Wed 10:40 GLUCOSE, RANDOM                                                        |                                                                               | Order Number      |                                                 |                                                                                                    | Ordering Provider  | 1014-10   | A100                                                                              |       |                  |       |
|   |                    |                                                  | Wed 10:40 GGT                                                                    |                                                                               | Status            | Final                                           |                                                                                                    | Location           | AHS Can   | cer Centre                                                                        |       |                  |       |
|   | Searches           |                                                  | Wed 10:40 ELECTROLYTES                                                           |                                                                               | Relevant          |                                                 |                                                                                                    |                    |           |                                                                                   |       |                  |       |
|   | Patient Lists      |                                                  | Wed 10:40 REATININE, SERUM                                                       |                                                                               | information       |                                                 |                                                                                                    |                    |           | All Clear<br>Print Send Dr<br>013 11:40<br>013 12:00<br>cer Centre<br>Abnormality |       |                  |       |
|   | Clinical eTOOLS    | 50                                               | 10:40:00                                                                         |                                                                               | Report Patient    | Name:                                           | · · · · · · · · · · · · · · · · · · ·                                                                                                    |                    |           |                                                                                   |       |                  | quiry |
|   | Resources          | Ca                                               | tegory: Chemistry                                                                |                                                                               | (for verification | Date of                                         | Birth:                                                                                                    |                    |           |                                                                                   |       |                  |       |
|   |                    | Sta                                              | atus: Other Lab                                                                  |                                                                               | purposes)         | Sex: F                                          | 3<br>• Look For<br>LYTES View Curr<br>20-Nov-2013 10:40<br>20-Nov-2013 12:00<br>Final<br>Vame:<br>PHN/ULI:<br>Date of Birth:<br>Sex: F<br>Result<br>137<br>4.6<br>101<br>27<br>Cancer Care Tom Bake |                    |           |                                                                                   |       |                  |       |
|   | esignature         | Re                                               | Ior:<br>ult Source: AHS-Calgary                                                  |                                                                               |                   |                                                 |                                                                                                    |                    |           |                                                                                   |       |                  |       |
|   | ▶ Messaging        |                                                  | 29-OCI-13 OOT                                                                    |                                                                               | Test              |                                                 | Result                                                                                                    | Ref. Range (Units) |           | Abnormality                                                                       |       |                  |       |
|   | ▶ Enhancement      |                                                  | 29-Oct-13 ELECTROLYTES                                                           |                                                                               | SODIUM            |                                                 | 137                                                                                                    | 133-145 (mmol/L)   |           |                                                                                   |       |                  |       |
|   | Request            |                                                  | 29-Oct-13 CREATININE, SERUM                                                      |                                                                               | CHLOBIDE          |                                                 | 4.6                                                                                                    | 3.3-5.1 (mmol/L)   |           |                                                                                   |       |                  |       |
|   |                    |                                                  | 29-Oct-13 CALCIUM                                                                |                                                                               | CO2 CONTENT       |                                                 | 27                                                                                                    | 21-31 (mmol/L)     |           |                                                                                   |       |                  |       |
|   |                    |                                                  | 29-Oct-13 ALT                                                                    |                                                                               |                   |                                                 | 2.                                                                                                    | 21 01 (1111072)    |           |                                                                                   |       |                  |       |
|   |                    |                                                  | 29-Oct-13 ALKALINE PHOSPHATASE                                                   |                                                                               | Accession         | 10.022.0200.0                                   |                                                                                                    |                    |           |                                                                                   |       |                  |       |
|   |                    |                                                  | 10-Sep-13 LACTATE DEHYDROG                                                       | ICL-13 ALKALINE PHOSPHATASE<br>ICL-13 ALBUMIN<br>iep-13 LACTATE DEHYDROGENASE |                   | mber<br>counter<br>mber                         |                                                                                                    |                    |           |                                                                                   |       |                  |       |
|   |                    |                                                  | 10-Sep-13 ESTIMATED GFR<br>10-Sep-13 ELECTROLYTES<br>10-Sep-13 CREATININE, SERUM |                                                                               | Encounter         |                                                 |                                                                                                    |                    |           |                                                                                   |       |                  |       |
|   |                    |                                                  |                                                                                  |                                                                               | Patient Location  | on Cancer Care Tom Baker Centre Outpatient - AH |                                                                                                    |                    | - AHS Can | cer Centre                                                                        |       |                  |       |
|   |                    | 10-Sep-13 CREATININE, SERUM<br>10-Sep-13 CALCIUM |                                                                                  |                                                                               |                   |                                                 |                                                                                                    |                    |           |                                                                                   |       |                  |       |
|   |                    |                                                  | 10-Sep-13 ALT                                                                    | TASE                                                                          |                   |                                                 |                                                                                                    |                    |           |                                                                                   |       |                  |       |
|   |                    | l ► i                                            | Hematology (3/3)                                                                 | AJL                                                                           |                   |                                                 |                                                                                                    |                    |           |                                                                                   |       |                  |       |
|   |                    | E F                                              | Pathology (2/2)                                                                  |                                                                               |                   |                                                 |                                                                                                    |                    |           |                                                                                   |       |                  |       |
|   | You last logged in | ⊨ i                                              | Diagnostic Imaging (10/10)                                                       |                                                                               |                   |                                                 |                                                                                                    |                    |           |                                                                                   |       |                  |       |
|   | 26-Nov-13 11:52    |                                                  | Discharge/Transfer Summaries (0)                                                 | 1)                                                                            |                   |                                                 |                                                                                                    |                    |           |                                                                                   |       |                  |       |
|   | $\sim$             | F (                                              | Operative/Procedure/Investig'n (1                                                | 1)                                                                            |                   |                                                 |                                                                                                    |                    |           |                                                                                   |       |                  |       |
|   | Alberta            |                                                  |                                                                                  |                                                                               |                   |                                                 |                                                                                                    |                    |           |                                                                                   |       |                  |       |
|   | Net <b>care</b> 😪  |                                                  |                                                                                  |                                                                               |                   |                                                 |                                                                                                    |                    |           |                                                                                   |       |                  |       |

#### **CHANGE TO DATE FORMAT IN CLINICAL DOCUMENT VIEWER**

In the Clinical Document Viewer, the dates will be shown using a different format:

- If the report is less than 24 hours old, it will display the Hour/Minute and name of report. ex: 07:55 Troponin
- If the report is more than 24 hours old, but less than 7 days, it will display Day/Hour/Minute and name of report. ex: Thu 12:56 Urea
- If the report is more than 7 days old, it will display the Date and Name of report. ex: 03-May-13 Urine Macroscopic. This is the same format as displayed previously.

## **CHANGES TO PATIENT SEARCH**

- 1. There is a new location for the Last Name, First Name, and Middle Name/Initial fields.
- 2. The *Date of Birth* has been updated; there are now separate fields for Day, Month and Year.
- 3. There is a new location for your *favourite searches*.

|                               | Homepage (19-Nov, 09:00                                                                                                |
|-------------------------------|----------------------------------------------------------------------------------------------------|
|                               | Search for a Patient 3                                                                                                 |
| () Logout                     | Patient Search Select a favourite search                                                                               |
| <b>→ Common</b><br>My Details | Identifier Type PHN / ULI 2                                                                                            |
| Worklists                     |                                                                                                    |
|                               | Last Name Date Of Birth Day Month Year                                                                                 |
|                               | First Name Sex All Female Male                                                                                         |
| ▶ Patient Lists               | Middle Name/Initial Phone Number                                                                                       |
| Clinical eTOOLS Resources     | Search Tip : An identifier search is<br>recommended. For name search, please<br>enter the complete last name, complete |
| ▶ Enhancement                 | first name and date of birth.                                                                                          |
| Request                       | Search Clear Enter a new favourite search 🛨                                                                            |
| ▶ Messaging                   | nter search criteria above and click 'Search'                                                                          |

## **CHANGES TO WORKLISTS**

- 1. You may now add an **unlimited** number of patients to your worklist (previously limited to 40 patients). Note that **larger lists may take longer** to display. It is recommended that you delete patients from Worklists that you no longer need to access.
- 2. The *Column selector* buttons have been updated.
- 3. The *Rename* and *Print* functions have been updated to links.

|      | 3                |                     |     |  |                 |  |  |  |  |
|------|------------------|---------------------|-----|--|-----------------|--|--|--|--|
| My ۱ | Worklist Rename  | Print               |     |  | 2               |  |  |  |  |
|      | Identifier       | Name                | Sex |  | Age 🔅           |  |  |  |  |
|      | 12345-5689       | TEST, Patient       | М   |  | Column Selector |  |  |  |  |
|      | 22345-5689       | TEST, Patient One   | F   |  | Identifier      |  |  |  |  |
|      | 32345-5689       | TEST, Patient Two   | F   |  | Name            |  |  |  |  |
|      | 42345-5689       | TEST, Patient Three | F   |  | Sex             |  |  |  |  |
| F    | Remove None sele |                     | Age |  |                 |  |  |  |  |
| Show | Showing 4 of 4   |                     |     |  |                 |  |  |  |  |

## NEW FUNCTIONALITY: TRANSCRIBED REPORT HISTORY NOW AVAILABLE FOR CALGARY

Using *Report History* you may now compare an updated transcribed report with earlier versions:

1. Click *Show Version* to display the desired version of the report.

| Mark selected document as unread     | Letter - PQEA Prin                                                             | it Send   | Dat |  |  |  |  |
|--------------------------------------|--------------------------------------------------------------------------------|-----------|-----|--|--|--|--|
| Mark all documents as read           | I nank you very much for taking my call in regards to the above-mentioned      |           |     |  |  |  |  |
| Date Title Author                    | patient. I have included the information that you will need. Essentially he    |           |     |  |  |  |  |
| Oynamic Patient Summary              | presented with a couple of weeks history of feeling unwell, sweats, fever,     |           |     |  |  |  |  |
| Medication Profile                   | chills, being diaphoretic. We have treated him with some IV. antibiotics.      |           |     |  |  |  |  |
| Consultations (6/6)                  | Please refer to MAR sheet and this morning an ultrasound shows that he has got |           |     |  |  |  |  |
| Discharge/Transfer Summaries (3/3)   | a fair sized abscess in his liver.                                             |           |     |  |  |  |  |
| ECG/Electrodiagnostics (0/1)         |                                                                                |           |     |  |  |  |  |
| Emergency Records (0/1)              | Thank you very much for seeing him in consultation and advising in regards to  |           |     |  |  |  |  |
| History (0/1)                        | further treatment options.                                                     |           |     |  |  |  |  |
| Letters (0/2)                        |                                                                                |           |     |  |  |  |  |
| 07-Oct-13 Letter - PQEA              |                                                                                |           |     |  |  |  |  |
| 02-Aug-13 Letter PQEA                | Best regards,                                                                  |           |     |  |  |  |  |
| Progress Notes (1/1)                 |                                                                                |           |     |  |  |  |  |
| Operative/Procedure/Investig'n (6/8) |                                                                                |           |     |  |  |  |  |
| Clicking a document in the           |                                                                                |           |     |  |  |  |  |
| Document tree causes the most        |                                                                                |           |     |  |  |  |  |
| recent version to display            | Brandi Bawara                                                                  |           |     |  |  |  |  |
|                                      | Brandi Bowers                                                                  |           |     |  |  |  |  |
|                                      |                                                                                |           |     |  |  |  |  |
|                                      | D: 30 Sen 2013                                                                 |           |     |  |  |  |  |
|                                      | T: 10 Oct 2012/bb                                                              |           |     |  |  |  |  |
|                                      | 1. 10-00-2013/00                                                               |           |     |  |  |  |  |
|                                      | R.                                                                             |           |     |  |  |  |  |
|                                      | Click Show Version link to display                                             |           |     |  |  |  |  |
|                                      | the desired version of the report                                              |           |     |  |  |  |  |
| If Report History is not displayed,  | Report History                                                                 |           |     |  |  |  |  |
| report                               | Latest Report from PQEA-Queen Elizabeth II Hospital Show Version               | 3 weeks a | igo |  |  |  |  |
|                                      | Report from PQEA-Queen Elizabeth II Hospital Show Version                      | 5 weeks a | go  |  |  |  |  |
|                                      |                                                                                |           |     |  |  |  |  |

The desired version will display with a banner at the top of the document as shown below. Click *Older Version* and *Newer Version* to view different versions, or *View Latest Version* to jump to the most current version of the document.

A warning message will appear if you are viewing an older version of the document.

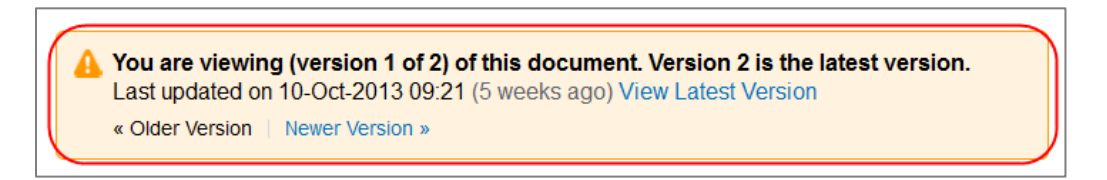